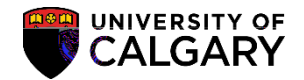

The following is how Graduate Program Administrators can review evaluations for admitting and denying prospective students.

- 1. Click the Student Admissions link.
- 2. Click the Application Evaluation link. Application Evaluation
- 3. Click the Dept Admission Evaluation link.
- 4. Enter the Academic Career (Grad) or use the Look up tool. Click the Look up Academic Career button.
- 5. Click the Graduate Programs link.
- 6. Enter the applicable Admit Term or use the Look up Tool (e.g. 2187 for Fall 2018) and any additional search criteria you have (e.g. Academic Program, Degree Stream Plan, Academic Plan).

list item.

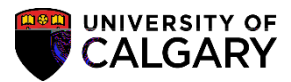

| JCALG                               | L           | Search Criteria  ID begins with   |
|-------------------------------------|-------------|-----------------------------------|
|                                     | L           | ID begins with                    |
|                                     | L           | Application Mbs begins with A     |
|                                     |             | Application Nor Degins with       |
| RAD                                 | L           | Academic Institution = 🗸          |
|                                     | L           | Academic Career = 🗸               |
| Q                                   | L           | Application Program Nbr = 🗸       |
| 💌 約約 🛸 🦷                            | <u> </u>    | া নি মুকলা নি জগন হাজ্যস <u>হ</u> |
| n 🗸 GSDOC                           | Q           | Academic Program begins           |
| ו ✔ PHD-DEG                         | Q           | Degree Stream Plan begins         |
| BISI-AOS                            | . p         | Academic Plan begins              |
| Acad Plan(LOC) begins with          | 1 🗸         | Q                                 |
| >>>>>>>>>>>>>>>>>>>>>>>>>>>>>>>>>>> | 1975 CONT   | ×.                                |
| Application Complete                | begins with | ✓                                 |
| Evaluation Complete                 | = 🗸         | Evaluation Not Completed          |

#### 10.

To view an application listed in the grid, click anywhere on the application listed.

| earch Results |             |        |            |            |         |           |          |             |              |        |                        |             | 1            |
|---------------|-------------|--------|------------|------------|---------|-----------|----------|-------------|--------------|--------|------------------------|-------------|--------------|
| ew All        |             |        |            |            |         |           |          |             |              | -      | 1                      | First 🕙 1-2 | of 2 🕑 Last  |
|               | a ion eta   | Semic  | Academic A | polication | Admit A | cademic   | Degree   | Acad Aca    | ad           | 2      | Application Evaluation | -           | First /P     |
| Nbr           | Institution | Career | Program Nb | or Term    | Proc () | S. Juea   | im Plan  | Plan        | Plan         | Plan C | omplete Complete       | Last Name   | Name Sta     |
| 42408655      | HON ALO     | CRURAD | O U        | 21270/     | -0000   | PI PADEGO | CPICH SI | AUSTROlam   | n/hl (Diann) | 1      | Trelvarmonip           |             | Anplippintar |
| 4241466       | OCAEG' ?    | GRAD   | U *        | 218/ 77    | SSDOCT  | PHD-DEG   | BISTA    | UST (bidhk) | (olahk)      |        | Eval incmp             |             | Applican     |

## **Reviewing Evaluations for Admitting**

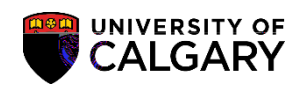

14.

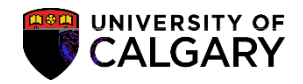

16. To see the Evaluator comments, scroll to the bottom of the application. **Note:** GPA's will be able to view all comments made by all reviewers. Reviewer comments and Evaluation Codes (e.g. Eval RECOM, etc.) should be entered by the Evaluator using the Faculty Centre. Click the View All link:

| and the state of the state of t | the second states of the |                                                                                                    | <u>, , , , , , , , , , , , , , , , , , , </u> |
|----------------------------------------------------------------------------------------------------|--------------------------|----------------------------------------------------------------------------------------------------|-----------------------------------------------|
| t ④ 1 of 1 ④ Last Program Administrator                                                                                                    |                          |                                                                                                    | Find   View All Firs                          |
|                                                                                                    | Evaluation Status:       | non Fredrick Marines - 1<br>1994 – Cost Central gant in costation - 1                                                                                                    | igt takes konst Dir Met N                     |
|                                                                                                    | Comment: -               |                                                                                                    |                                               |
|                                                                                                    | നിയപങ്ങി ചെടുത്ത         | n Herbit                                                                                                    |                                               |
|                                                                                                    |                          | National Contractions of the State of the State of the St | ······································        |
|                                                                                                    |                          | Eväll/ation-Status;                                                                                                    | Evaluation-Date:                              |
|                                                                                                    |                          | Connext!"                                                                                                    |                                               |
|                                                                                                    | - the in the of          |                                                                                                    |                                               |
|                                                                                                    |                          |                                                                                                    |                                               |

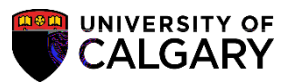

17. Evaluator Status, Overall Rating (if applicable) and comments display. Note for FOIP reasons some information has been omitted.

| r Maluator                                                                                                    |                                                      |                                                                                                    | Find   View 1   | First Warder Laston                                            |
|----------------------------------------------------------------------------------------------------|------------------------------------------------------|----------------------------------------------------------------------------------------------------|-----------------|----------------------------------------------------------------|
| Fval                                                                                                    | lator ID:                                            |                                                                                                    |                 |                                                                |
|                                                                                                    |                                                      | Committee Role:                                                                                                  | MMBF            | Member of Committee                                            |
|                                                                                                    |                                                      |                                                                                                    |                 |                                                                |
| Overall.R:                                                                                                    | itina:                                               |                                                                                                    | _               |                                                                |
|                                                                                                    |                                                      |                                                                                                    |                 |                                                                |
|                                                                                                    |                                                      |                                                                                                    |                 |                                                                |
|                                                                                                    |                                                      |                                                                                                    |                 |                                                                |
| Dys (In a fixe IID):                                                                                                    |                                                      |                                                                                                    |                 |                                                                |
| Constanting and a second                                                                                                    | Winnerstance and VAnnerstallings                     |                                                                                                    |                 |                                                                |
| ation Status: Eval RECOM                                                                                                    | ate: 2019/06/05                                      |                                                                                                    |                 | Evalu                                                          |
|                                                                                                    | <ul> <li>A statistic statistic statistics</li> </ul> |                                                                                                    |                 |                                                                |
| ademic record and appropriate course work. Re                                                                                                    | ferences letters are supportive                      |                                                                                                    | Comment:        | Excellent applicant with great a                               |
|                                                                                                    |                                                      |                                                                                                    |                 |                                                                |
|                                                                                                    |                                                      |                                                                                                    |                 |                                                                |
|                                                                                                    |                                                      |                                                                                                    | _               |                                                                |
|                                                                                                    | Support admission                                    |                                                                                                    |                 |                                                                |
|                                                                                                    |                                                      |                                                                                                    |                 |                                                                |
|                                                                                                    |                                                      | EVa                                                                                                    | luator ID:      |                                                                |
|                                                                                                    |                                                      | Cor                                                                                                    | nmittee Role:   | MMBF Member of Committee                                       |
| 2016/05/20                                                                                                    |                                                      | Eva                                                                                                    | luation Status: | Eval REDCivil Context                                          |
|                                                                                                    |                                                      | Ove                                                                                                    | rall Rating:    | 4.00                                                           |
| nd very strong grades                                                                                                    |                                                      | Cor                                                                                                    | iment:          | Excellent background in coursework, a                          |
|                                                                                                    |                                                      |                                                                                                    | (m-N)           |                                                                |
| And the second second s |                                                      | and the second second second second second second second second second second second second second second second |                 | المحادية بالأسراب المحارية المحادية والمحادية والمراركي يتنكيه |

#### To Enter Admission Decision:

- Navigate to the Application Evaluation page by using the Transfer To option. Alternatively you can use this navigation: Student Admissions > Application Evaluation > Application Evaluation. Click the Transfer To list.
- 2. Click the Application Evaluations list item. Application Evaluations
- 3. Click the Go button.

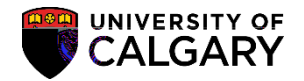

4. The Application Evaluation component/page displays. This page is used only by GPA's to assign an admission value once the evaluator reviews are completed and the department/faculty has made a final decision.

<u>Note:</u> GPA's need to follow current faculty or departmental process for deciding admission. Once the department process is followed GPA's need to go to the Application Evaluation tab and insert the final decision.

Click the Eval Stat list.

 A list of Evaluation Status display. Programs with <u>Delegated Admission Authority</u> can choose: DeptADMIT (department admit) DeptINADM (department inadmissable)

Programs who send recommendations for admission to FGS can <u>only</u> choose: DeptRECOM (department recommended) Dept INADM (department inadmissable)

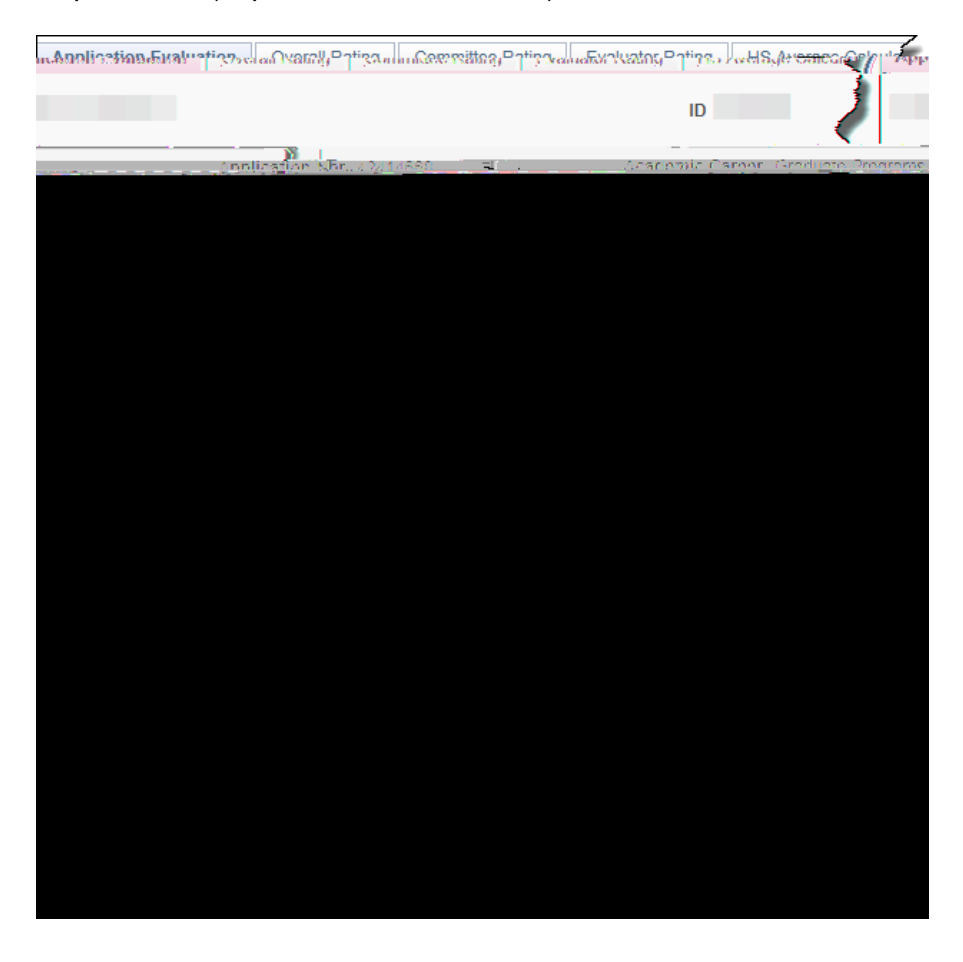